◆こうとう商店街DEお買い物券+2025デジタル商品券購入 クレジットカード決済全体の流れ

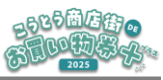

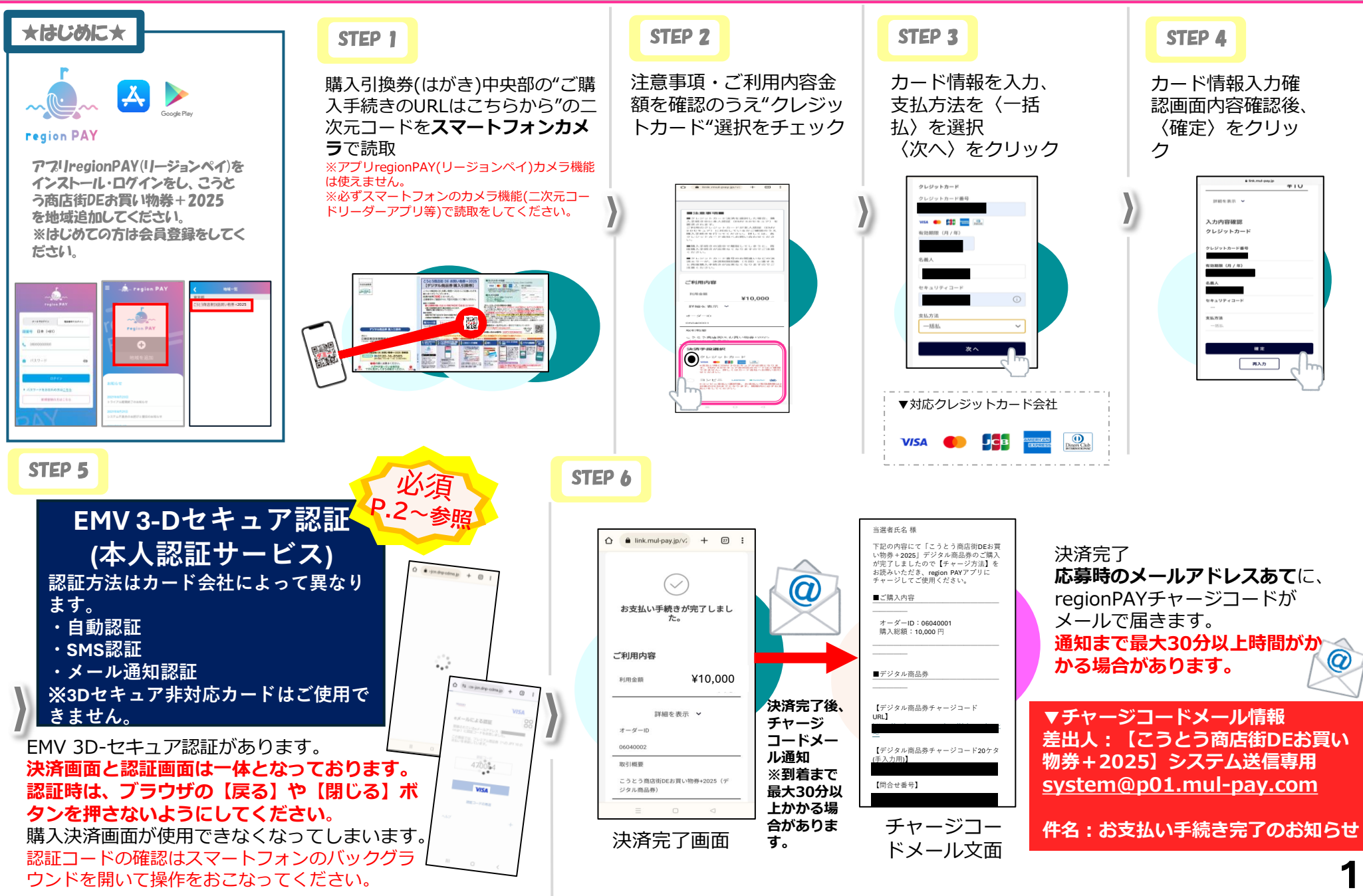

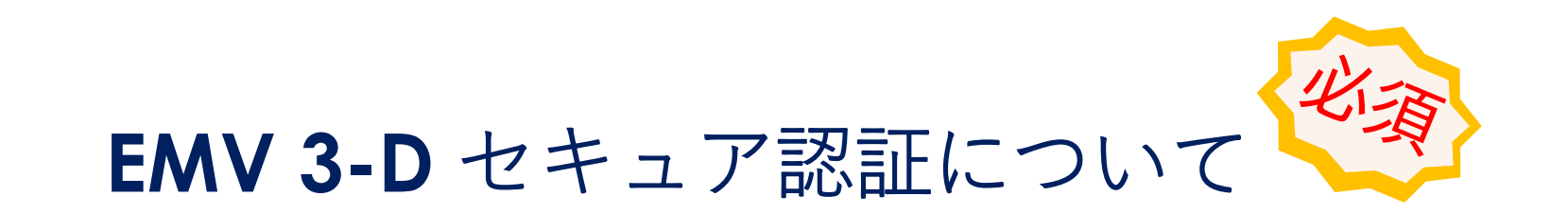

#### ~EMV 3-D セキュア認証とは~

インターネット上でクレジットカード決済を行う際に、本人認証を行うサービスです。 不正利用を防ぐために、カード番号に加えてパスワードやワンタイムパスワードを入力をします。 EMV 3-D セキュア認証非対応のカードはご使用できません。必ず設定をしてください。 設定方法は、カード会社へお問い合わせください。

~EMV 3-D セキュア認証タイプと操作方法 ※各クレジットカード会社により、認証方法が異なります。~

- カード情報入力後、自動認証が始まる方 (自動認証型)・・・・・・・・P.3
- カード情報入力後、メールで認証コードが通知される方 (メール認証型)・・・・・P.4~P.6
- カード情報入力後、 SMSで認証コードが通知される方 (SMS認証型)・・・・・・・・・P7.~P.8

~決済画面とEMV 3-D セキュア認証画面は一体となっております。~

認証中は決済画面を閉じないでください。決済画面が使用できなくなります。 また、ブラウザ上の【戻る】ボタンも押さないようにしてください。決済画面が使用できなくなります。

~メールアドレス・SMSでのEMV 3-D セキュア認証コードの確認がうまくできない場合~

メールアドレス認証型およびSMS認証型で、EMV 3-D セキュア認証コードを外部アプリ・サイトで確認の際は、スマートフォンのバッ クグラウンド操作で確認を行ってください。

## ◆EMV-3Dセキュア 自動認証型について

まで進む

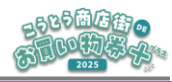

■自動認証型 操作方法 〈例:MasterCard/Android端末〉 STEP 5 決済画面と3Dセキュア認証入力画面は一体となっております。 認証時は、ブラウザの【戻る】や【閉じる】ボタンを押さないようにしてください。 決済画面が使用できなくなります。 詳細を表示 ~ ☆ ▲ link.mul-pay.jp/v2 + 27 : 入力内容確認 クレジットカード 00 クレジットカード番号 お支払い手続きが完了しまし た。 有効期限(月/年) 名義人 ご利用内容  $\mathbf{0}^{(0)} \mathbf{0}$ ¥10,000 ••• 利用金額 セキュリティコード \*\*\* 支払方法 詳細を表示 > 一括払 オーダーID 06040002 確定 取引概要 再入力 こうとう商店街DEお買い物券+2025(デ ジタル商品券) GX 英語 日本語 : × EMV-3-Dセキュア認証画面 1 EMV-3-Dセキュア認証画面 2 認証完了・決済完了画面 **STEP 4** (中央に読取マーク表示) (左上にProcessingと表示)

3

#### ◆EMV-3Dセキュア SMS認証型について①

2525商店街。 高見い知為分。 2025

操作方法 〈例: VISA/Android端末〉 ■SMS認証型 STEP 5 [1/3]決済画面と3Dセキュア認証入力画面は一体となっております。 認証時は、ブラウザの【戻る】や【閉じる】ボタンを押さないようにしてください。 決済画面が使用できなくなります。 詳細を表示 ~ ActiveServer - 3DSecur... 株式会社みずほ銀行 | Vi... < : < ←  $\sim$ 4 V : ☆ ≌ ics-jcn.dnp-cdms.jp manage.tds2gw.gmopg.jp acs-jcn.dnp-cdms.jp パスワード:075202... 1時間通知... 既読 入力内容確認 返價 VISA MIZUH VISA クレジットカード 00 00 SMSによる認証 SMSによる認証 SMSによる認証 クレジットカード番号 登録されている携帯番号(090-xxxx-9554)に 認証コードを送信しました。 登録されている携帯番号( 090 - xxxx - 9554 )に 認証コードを送信しました。 登録されている携帯番号(090 - xxxx - 9554)に 認証コードを決信しました。 この画面では、プレミアム商品券(への JPY 10 の 支払いを承認しています。 この画面では、プレミアム商品券(への JPY 10 の 支払いを承認しています。 この画面では、プレミアム商品券(への JPY 10 の 有効期限(月/年) このサイトを離れますか? 認証コード 認証コード 名義人 行った変更が保存されない可能性がありま す. セキュリティコード キャンセル このページを離れる 確認 支払方法 認証コードの再送 認証コードの再送 認証コードの再送 一括払 ヘルプ + + A117 確定 再入力 EMV-3-Dセキュア認証画面\_1 EMV-3-Dセキュア認証画面 2 EMV-3-Dセキュア認証画面\_2 ブラウザの【戻る】ボタンを押すと、 **STEP 4** (左上にProcessingと表示) (認証コード入力画面) (SMSによる認証コード通知) 上記の画面が表示されます。 まで進む ※上記の赤枠内容のコードを 『このページを離れる』を押下する 直接入力していただいても問 と、画面離脱となり、決済画面が使 題ありません。 用できなくなりますので、表示され た場合は『キャンセル』を押下して ください。 4

#### ◆EMV-3Dセキュア SMS認証型について②

2525南店街 og 高見い知為分子。 2025

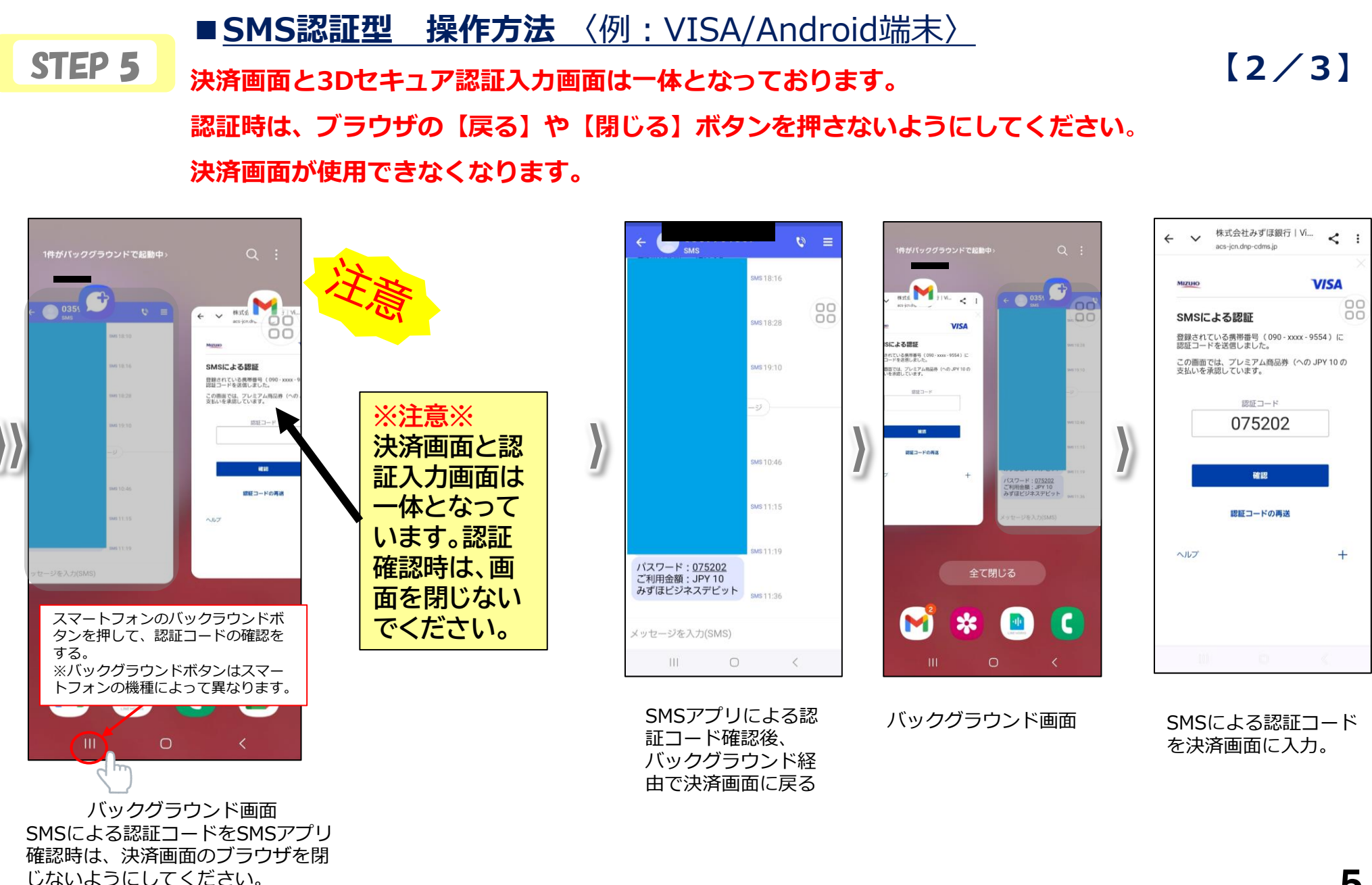

#### ◆EMV-3Dセキュア SMS認証型について③

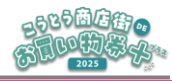

[3/3]

■ <u>SMS認証型</u>操作方法〈例:VISA/Android端末〉 STEP 5 決済画面と3Dセキュア認証入力画面は一体となっております。 認証時は、ブラウザの【戻る】や【閉じる】ボタンを押さないようにしてください。 決済画面が使用できなくなります。

| - V 株式会社み3<br>acs-jcn.dnp-cc | ずぼ銀行   Vi く :<br>dms.jp     | ← ✓ <sup>お支払</sup><br>link.mul-; | い手続き<br>pay.jp | < : |    | ← ✓ d3Q1/<br>link.mul | LUV手続き<br>I-pay.jp | *    |
|------------------------------|-----------------------------|----------------------------------|----------------|-----|----|-----------------------|--------------------|------|
| Мідию                        | VISA                        |                                  |                |     |    |                       |                    |      |
| SMSによる認証                     | 00                          |                                  |                | 88  |    |                       |                    |      |
| 登録されている携帯番号<br>認証コードを送信しまし;  | (090 - xxxx - 9554) に<br>だっ |                                  |                |     |    |                       | $\bigcirc$         |      |
| この画面では、プレミア<br>支払いを承認しています。  | ム商品券(への JPY 10 の            |                                  |                |     |    |                       | $\bigcirc$         |      |
| 認証:                          | ч-г                         |                                  |                |     |    | お支払い手                 | 続きが完了しま            | もした。 |
| 075                          | 202                         |                                  |                |     | >> | ご利用内容                 |                    |      |
| V                            | ISA                         |                                  |                |     | -  | 利用金額                  | ¥10                | იი   |
| 認証コー                         | ドの再送                        |                                  |                |     |    |                       | +10,               | 00   |
|                              |                             |                                  |                |     |    | 1                     | 詳細を表示 🖌            |      |
|                              | +                           |                                  |                |     |    | オーダーID                |                    |      |
|                              |                             |                                  |                |     |    | 06060004              |                    |      |
|                              |                             | ی                                | Ŧ\$            | <   |    | 取引概要<br>こうとう商店街(      | DEお買い物券+2025       | (デジタ |
|                              | 5 0                         | 100                              |                |     |    |                       | 0                  | <    |

EMV-3-Dセキュア認証画面\_3 (SMS認証コード入力後、中央 に読取マーク表示)

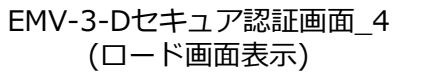

### ◆EMV-3Dセキュア メール認証型について①

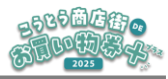

[1/2]

■メール認証型 操作方法 〈例: VISA/Android端末〉 STEP 5 決済画面と3Dセキュア認証入力画面は一体となっております。 認証時は、ブラウザの【戻る】や【閉じる】ボタンを押さないようにしてください。 決済画面が使用できなくなります。 詳細を表示 ~ 3 3 : 入力内容確認 VISA VISA クレジットカード 00 00 eメールによる認証 SMSによる認証 クレジットカード番号 登録されているeメールアドレス( co.jp)に認証コードを送信しました 登録されている携帯番号( 090 - xxxx - 9554 )に 認証コードを送信しました。 この画面では、プレミアム商品券(への JPY 10 の 支払いを承認しています。 の画面では、プレミアム商品券(への JPY 10 の 有効期限(月/年) このサイトを離れますか? 認証コード 名義人 行った変更が保存されない可能性がありま す。 セキュリティコード キャンセル このページを離れる 支払方法 認証コードの再送 認証コードの再送 一括扒 ヘルプ + 確定 再入力 [×] to < < 111 ブラウザの【戻る】ボタンを押すと、上 EMV-3-Dセキュア認証画面 1 EMV-3-Dセキュア認証画面 2 記の画面が表示されます。 **STEP 4** (左上にProcessingと表示) (認証コード入力画面) 『このページを離れる』を押下すると、 まで進む 画面離脱となり、決済画面が使用できな くなりますので、表示された場合は 『キャンセル』を押下してください。

#### ◆EMV-3Dセキュア メール認証型について②

2525南庄街。 6月10初祭公:\*\*

[2/2]

#### ■ <u>メール認証型 操作方法</u> 〈例: VISA/Android端末〉

# STEP 5 決済画面と3Dセキュア認証入力画面は一体となっております。 認証時は、ブラウザの【戻る】や【閉じる】ボタンを押さないようにしてください。

決済画面が使用できなくなります。

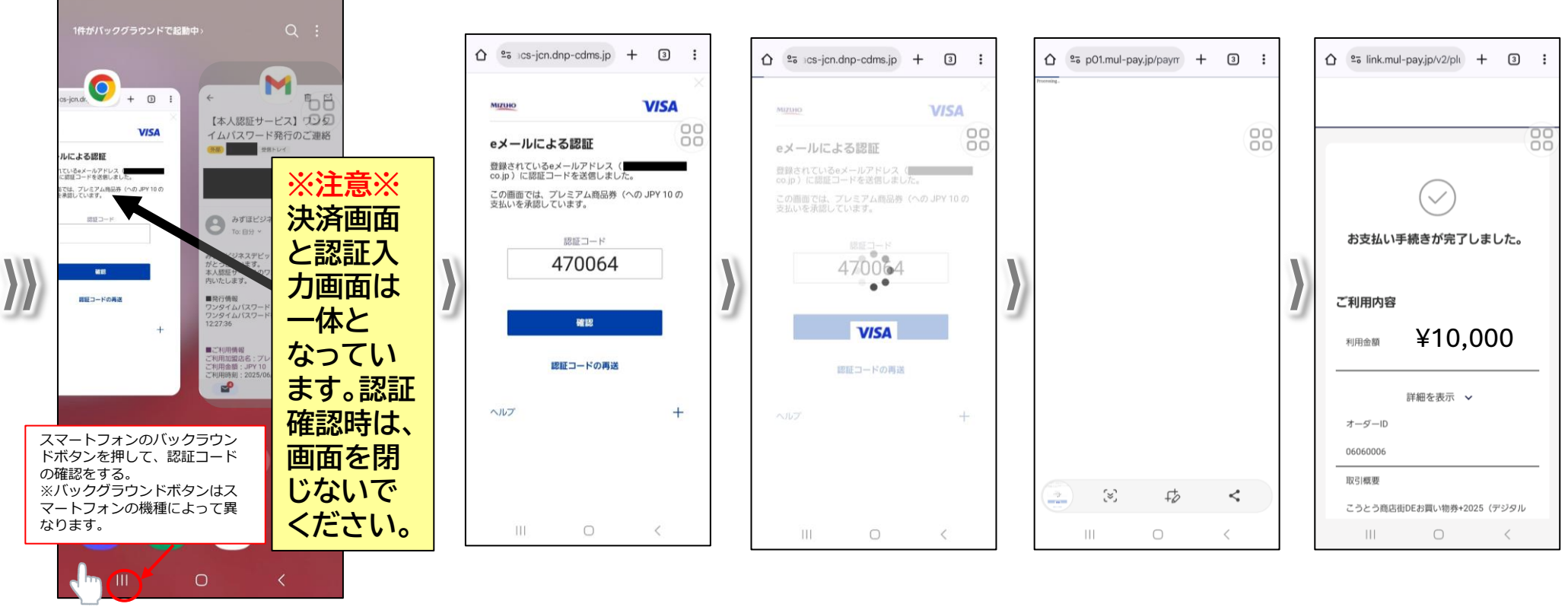

メールによる認証コードをメールアプリ確認時は、バックグラウンドで確認をしてください。

決済画面のブラウザを閉じないようにして ください。 メールで認証コード確 認後、バックグラウン ド経由で決済画面に戻 り、認証コード入力。 EMV-3-Dセキュア認証 EM 画面\_3 (メール認証コード入力 ( 後、中央に読取マーク 表示)

EMV-3-Dセキュア認証 画面\_4 (ロード画面表示)

認証完了・決済完了画面